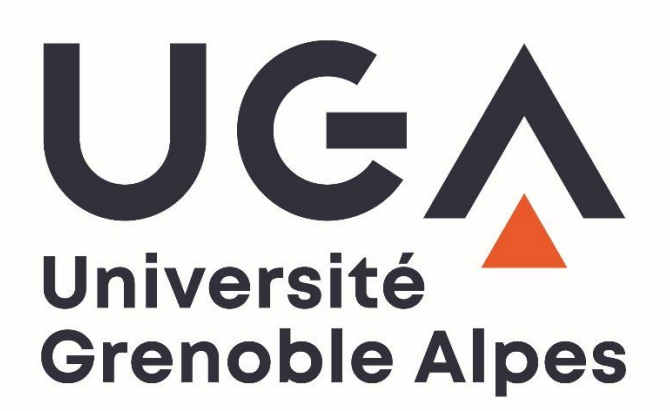

Guide des Inscriptions Administratives en ligne Primo CPGE

2024/2025

Direction des Etudes et de la Formation Initiale Pôle Inscriptions Administratives

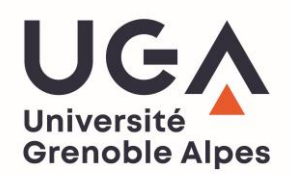

# **Sommaire**

| 1. CONNEXION                                        | 2   |
|-----------------------------------------------------|-----|
| <b>1.1 URL INSCRIPTION ADMINISTRATIVE WEB PRIMO</b> | . 2 |
| <b>1.2 IDENTIFIANTS</b>                             | . 2 |

## 2. DEROULEMENT DE L'INSCRIPTION .....

| 3  |
|----|
| 4  |
| 7  |
| 9  |
| 9  |
| 10 |
|    |
|    |
| 14 |
|    |

## 

| 3.1 S'identifier sur la plateforme de dépôt des pièces |    |
|--------------------------------------------------------|----|
| justificatives en ligne                                | 16 |
| 3.2 Déposez les pièces                                 | 17 |

3

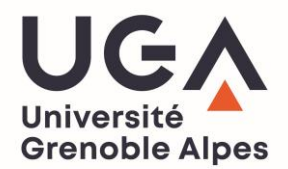

#### **1. CONNEXION**

⇒ Ouverture des inscriptions du **21 novembre** au **10 décembre 2024**.

#### **1.1 URL INSCRIPTION ADMINISTRATIVE WEB PRIMO**

https://iaprimo-uga.grenet.fr/iaprimo-uga/ident1.jsf

#### **1.2 IDENTIFIANTS**

Votre identifiant vous a été communiqué par mail (l'adresse mail sur laquelle ce mail a été envoyé est celle que vous aviez renseigné lorsque vous avez répondu au questionnaire pour votre choix de licence).
 Il est composé de **10 caractères** et commence par les 4 lettres CPGE24......

<u>Attention</u> : si vous avez <u>déjà été inscrit à l'UGA antérieurement</u>, il s'agit d'une **réinscription**. Dans ce cas, vous devez vous inscrire sur l'autre page dédiée aux réinscriptions et utiliser le **numéro étudiant** qui vous a été envoyé par mail pour vous identifier. Vous pouvez télécharger le Guide IA -REINS CPGE 2024-2025 sur la page dédiée à la réinscription.

- ⇒ Page d'accueil de l'inscription administrative en ligne :
- ⇒ Identifiant de *10 caractères* + date de naissance au format *jjmmaaaa*.

| Inscription Administrative                                                                                                    |  |  |  |
|----------------------------------------------------------------------------------------------------|--|--|--|
| en Ligne en Ligne                                                                                                    |  |  |  |
| Aiden         Informations :       Mentions Légales         Bienvenue sur l'application web des inscriptions en ligne de l'Université Grenoble Alpes.       Mentions Légales         http://www.univ-grenoble-alpes.fr/       Veuillez vous munir des informations suivantes : INES, INE ou BEA, et votre numéro de dossier de candidature                                                                                                    |  |  |  |
| Chaque étudiant en formation initiale s'inscrivant dans un établissement d'enseignement supérieur doit désormais <mark>s'acquitter de la<br/>CVEC (Contribution à la Vie Étudiante et Campus)</mark> auprès du CROUS de rattachement, <mark>AVANT de s'inscrire</mark> dans son établissement.<br>=> Veuillez vous munir de votre n° de certificat CVEC pour réaliser votre inscription.                                                                                                    |  |  |  |
| Pour tout complément ou tout incident survenu au cours de l'inscription, veuillez prendre contact directement avec votre composante.                                                                                                    |  |  |  |
| La durée d'une inscription standard est d'environ 15 minutes.<br>L'application est disponible de 7h00 à 23h00 (sauf le <b>1er jour ouverture à 9h00</b> )                                                                                                    |  |  |  |
| Votre inscription à l'Université de Grenoble Alpes sera enregistrée quand le message "Votre demande d'inscription a bien été prise en<br>compte" sera affiché à l'écran.<br>En validant votre inscription par le WEB, vous confirmez avoir pris connaissance des notes d'information sur les inscriptions et sur<br>l'utilisation des données personnelles, et certifiez sur l'honneur l'exactitude des renseignements portés sur ce document.                                                         |  |  |  |
| ATTENTION : l'application n'est pas certifiée avec les navigateurs mobiles (tablette et téléphone).                                                                                                    |  |  |  |
| Merci de vous identifier :                                                                                                    |  |  |  |
| Votre identifiant est votre Nº de dossier de candidature (Parcoursup, E-Candidat, Concours Polytech, SCEI).                                                                                                    |  |  |  |
| Etudiants IFSI et CPGE, votre identifiant vous a été communiqué par votre établissement de première inscription.                                                                                                    |  |  |  |
| <ul> <li>Si vous avez candidaté via Parcoursup :</li> <li>Votre numéro de candidature se compose de 1 ou 7 caractères.</li> <li>Vous devez saisir P20 puis le nombre de zéro suffisant entre P20 et votre numéro de dossier de candidature pour avoir au final 10 caractères.</li> <li>Exemples : votre numéro de dossier de candidature est 123 =&gt; votre identifiant est P20000123</li> <li>ou votre numéro de dossier de candidature est 12345 =&gt; votre identifiant est P200012345.</li> </ul> |  |  |  |
| - Si vous avez candidaté à Polytech :<br>Votre numéro de candidature se compose de 1 ou 7 caractères.<br>Vous devez saisir B20 puis le nombre de zéro suffisant entre B20 et votre numéro de dossier de candidature pour avoir au final 10<br>caractères.<br>Exemples : votre numéro de dossier de candidature est 123 => votre identifiant est B200000123<br>ou votre numéro de dossier de candidature est 1245 => votre identifiant est B200012345.                                                  |  |  |  |
| - <b>Si vous avez candidaté via E-candidat :</b><br>Votre identifiant est votre numéro de candidature précédé de EC.<br>Exemple : votre numéro de candidature est 20YR2Z8Z, votre identifiant est EC20YR2Z8Z.                                                                                                    |  |  |  |
| Identifiant : CPGEXXXXXX                                                                                                    |  |  |  |
| Date de naissance (jjmmaaaa) : 01012000                                                                                                    |  |  |  |
| Continuer                                                                                                    |  |  |  |

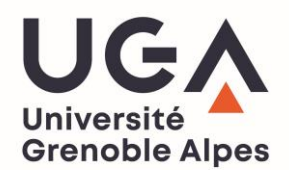

### **2. DEROULEMENT DE L'INSCRIPTION**

#### **2.1 CHOIX DE L'INSCRIPTION**

|                                                                                                    | Inscrip                                       | tion Administrative        |
|----------------------------------------------------------------------------------------------------|-----------------------------------------------|----------------------------|
|                                                                                                    | CVI                                           | en Ligne                   |
| Veuillez confirmer votre identité:<br>Nom patronymique :<br>Prénom :<br>Date de naissance :<br>BAC ou équivalence (voir aide si information | NOM<br>Prénom<br>01/01/2003<br>Série générale | Aide,<br>Mentions Légales, |
| erronée) :<br>Quelle est votre spécialité 1 du bac ?<br>Quelle est votre spécialité 2 du bac ?                                              |                                               | <u> </u>                   |
|                                                                                                    | Refuser Confirmer                             |                            |

Une fois authentifié, vous devez indiquer vos spécialités du baccalauréat, puis cliquez sur Confirmer

|                                                               |                                                  | en Lig                      |
|---------------------------------------------------------------|--------------------------------------------------|-----------------------------|
| UNIVERSITE GRENO<br>Nom :<br>Né(e) le :                       | DBLE ALPES Année universitaire<br>Prénom :       | Mentions                    |
| Choix de l'inscription                                        | Vos voeux validés:                               |                             |
| . <b>↓</b>                                                    | GRENOBLE - L1 PHYSIQUE - CHIMIE - MECANIQUE - M  | ATHEMATIQUES - IA PARALLELE |
| Données personnelles                                          |                                                  | G                           |
| Données annuelles                                             |                                                  |                             |
| <b>Données annuelles</b><br>ne fois authentifié, <b>c</b>     | cochez le vœu proposé puis cliquez sur           |                             |
| Données annuelles<br>ne fois authentifié, c<br>Vous avez choi | cochez le vœu proposé puis cliquez sur Continuer |                             |

1020304050M

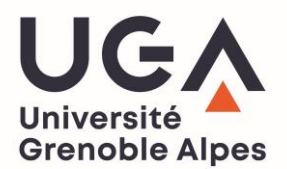

#### **2.2 DONNEES PERSONNELLES**

|                           | Données personnelles :                                                     |                  |
|---------------------------|----------------------------------------------------------------------------|------------------|
| Choix de l'inscription    | * Champ obligatoire                                                        |                  |
| ↓ <b>↓</b>                |                                                                            |                  |
| Données personnelles      | Etat civil Ø                                                               |                  |
| =                         | Nom :                                                                      |                  |
| ÷                         | Nom usuel (si différent du nom patronymique) :                             |                  |
| Données annuelles         | Prénom 2 :                                                                 |                  |
|                           | Prénom 3 :                                                                 |                  |
| Couverture sociale        | Identifiant National (INES, INE ou BEA) :                                  | 1020304050M      |
| E                         | Sexe : *                                                                   | м 💿 ғ 🔾          |
| Autres données            | Nationalité : *                                                            | FRANCAIS(E) V    |
|                           | ⊂ Contribution à la Vie Étudiante et Campus (CVEC                          | :) - CROUS : @   |
| Droits à payer            | Numéro CVEC transmis par le CROUS : *                                      | GRE4 FGVBNJ - 01 |
| 1                         |                                                                            |                  |
| Récapitulatif inscription | Naissance Ø                                                                |                  |
| =                         | Pays de naissance : *                                                      | FRANCE           |
|                           | Si le pays est France                                                      |                  |
| Paiement                  | Département de naissance :                                                 | ISERE V          |
|                           |                                                                            |                  |
|                           | Ville de naissance :                                                       | GRENOBLE V       |
| Fin de l'inscription      | Ville de naissance :<br><b>Si le pays étranger</b>                         | GRENOBLE v       |
| Fin de l'inscription      | Ville de naissance :<br><b>Si le pays étranger</b><br>Ville de naissance : | GRENOBLE V       |

Renseignez les champs obligatoires suivis d'un \*

#### ➡ L'Identifiant National (INES, INE ou BEA) est obligatoire.

Veuillez vérifier que le numéro rapatrié automatiquement est correct (11 caractères). Il figure sur votre relevé de notes du bac.

En cas d'erreur, vous ne pouvez pas le modifier directement en ligne.

Il faudra soit continuer l'inscription jusqu'au bout puis, une fois que vous l'aurez validée, vous pourrez demander la modification de l'INE à votre scolarité de l'UGA.

Ou bien si vous ne pouvez pas continuer à cause de l'INE erroné, vous devez contacter l'assistance via le formulaire de contact.

#### ⇒ Le numéro de la Contribution à la Vie Etudiante et Campus (CVEC) est obligatoire.

Veuillez saisir le numéro indiqué sur votre attestation CVEC.

Format pour 2024-2025 : GRE4 XXXXXX 00 (6 lettres et 2 chiffres)

Si vous avez demandé votre numéro de CVEC pour une autre académie, les 3 premières lettres seront différentes mais le numéro est tout de même **valide** (exemple pour l'académie de Lyon : le numéro commencera par LYO3).

Cliquez sur le bouton Continuer une fois que vous avez renseigné tous les champs.

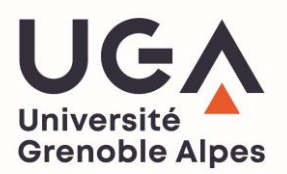

| Choix de l'inscription    | Données personnelles :                                                                       |                                       |  |
|---------------------------|----------------------------------------------------------------------------------------------|---------------------------------------|--|
| ŧ                         | * Champ obligatoire                                                                          |                                       |  |
| Données personnelles      | Première inscription Ø                                                                       |                                       |  |
| ŧ                         | Quelle est votre année de première inscription dans<br>l'enseignement supérieur français : * | 2024                                  |  |
| Données annuelles         |                                                                                              |                                       |  |
| ŧ                         | Quelle est votre année de première inscription en<br>université Française publique : *       | 2024                                  |  |
| Couverture sociale        | Quel est le département de cette université ? *                                              | ISERE                                 |  |
| <u> </u>                  | Quel est le nom de cette université ? *                                                      |                                       |  |
| Autres données            | UNIVERSITE GRENOBLE ALPES                                                                    |                                       |  |
| ŧ                         | 🗆 Baccalauréat ou équivalence 🛛                                                              |                                       |  |
| Droits à payer            | Année du BAC :                                                                               | 2024                                  |  |
| <u> </u>                  | Série du BAC (ou équivalence) : *                                                            | Série générale                        |  |
| Récapitulatif inscription | Spécialité 1 du BAC de terminale : *                                                         | MATHEMATIQUES                         |  |
|                           | Spécialité 2 du BAC de terminale : *                                                         | SCIENCES DE LA VIE ET DE LA TERRE     |  |
| ÷                         | Spécialité du BAC de première : *                                                            |                                       |  |
| Paiement                  | Option 1 du BAC :                                                                            | v                                     |  |
| I I                       | Option 2 du BAC :                                                                            | ~                                     |  |
| Fin de l'inscription      | Option 3 du BAC :                                                                            | · · · · · · · · · · · · · · · · · · · |  |
|                           | Option 4 du BAC :                                                                            |                                       |  |
|                           | Quelle mention avez vous obtenue ?                                                           | · · · · · · · · · · · · · · · · · · · |  |
|                           | Quel est le département d'obtention du BAC ?                                                 | RHONE V                               |  |
|                           | Quel est l'établissement d'obtention du BAC ?                                                |                                       |  |
|                           | LG PR IMMACULEE CONCEPTION- VILLEURBANNE (VILLEURB                                           | ANNE) V                               |  |
|                           | ·                                                                                            |                                       |  |

\* Champ obligatoire

Reinitialiser Continuer

- Renseignez les champs obligatoires marqués d'une \*
- L'année de première inscription dans l'enseignement supérieur français correspond à l'année d'entrée dans tous types d'enseignements supérieurs français confondus (CPGE, BTS, Université, IUT etc...)
- L'année de première inscription en université française correspond <u>uniquement</u> à l'année d'entrée en université française.

#### ⇒ Baccalauréat ou équivalence :

- Vérifiez les données relatives à votre baccalauréat qui ont été rapatriées automatiquement.
- Renseignez la spécialité du BAC de première puis les options du bac si vous en aviez.
- Renseignez la mention obtenue.
- En cas d'informations erronées, vous <u>ne pouvez pas les modifier</u>, poursuivez votre inscription jusqu'au bout afin de la valider.

Vous pourrez ensuite demander la correction en écrivant directement à votre composante ou bien en contactant l'assistance CPGE via le formulaire de contact en précisant le motif de votre demande.

Cliquez sur le bouton
 Continuer
 une fois que vous avez renseigné tous les champs.

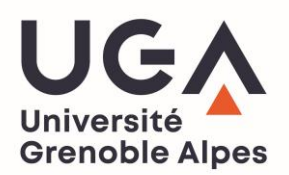

| Choix de l'inscription   | Donnees personnelles:                                                  |                                       |
|--------------------------|------------------------------------------------------------------------|---------------------------------------|
|                          | * Champ obligatoire                                                    |                                       |
| <ul><li>▼</li></ul>      | - Situation familiale @                                                |                                       |
| onnees personnelles      | Quelle est votre situation familiale pour l'année universitaire ? *    | · · · · · · · · · · · · · · · · · · · |
| Données annuelles        | Veuillez préciser le nombre d'enfants :                                |                                       |
| I I                      | Situation militaire @                                                  |                                       |
| Couverture sociale       | Quelle est votre situation militaire pour l'année<br>universitaire ? * | v                                     |
| Autres données           | T Handicap 0                                                           |                                       |
| 1 I                      | Quel est votre handicap ?                                              | v                                     |
| Droits à payer           |                                                                        |                                       |
| Ļ                        | Contact en cas d'urgence (Tel. portable) :                             |                                       |
| écapitulatif inscription | Nº et libellé de la voie *                                             | 1 RUE DES UNIVERSITES                 |
| <u> </u>                 | Bâtiment, Résidence, Chez                                              |                                       |
| Paiement                 | Contact en cas d'urgence (Nom / Prénom) :                              | NOM Prénom                            |
| =                        | Pays : *                                                               | FRANCE                                |
| ÷                        | Si adresse en France                                                   |                                       |
| Fin de l'inscription     | Quel est votre code postal ?                                           | 38000                                 |
|                          | Quelle est votre commune ?<br>Si adresse à l'étranger                  | GRENOBLE(GRENOBLE)                    |
|                          | Quel est votre code postal et votre ville ?                            |                                       |
|                          | Type d'hébergement pour la nouvelle année univer                       | sitaire Ø                             |
|                          | Quel est votre type d'hébergement ? *                                  | · · · · · · · · · · · · · · · · · · · |
|                          | Coordonnées personnelles Ø                                             |                                       |
|                          | Quel est votre téléphone portable ? *                                  | 06 00 00 00 00                        |
|                          | Quelle est votre adresse électronique personnelle ?                    | *adressemail@gmail.com                |
|                          | Veuillez confirmer votre adresse électronique<br>personnelle *         | adressemail@gmail.com                 |

Reinitialiser Continuer

- ➡ Sélectionnez la situation familiale qui vous correspond
- ➡ Pour la situation militaire :
  - Si vous avez effectué votre JDC, JAPD ou SNU ightarrow sélectionnez « Journée nationale accomplie »
  - Si vous avez plus de 25 ans  $\rightarrow$  sélectionnez « non concerné (plus de 25 ans) »

Si vous n'avez pas encore effectué votre JDC ou JAPD ou SNU mais que vous êtes recensé  $\rightarrow$  sélectionnez le choix « Recensé (moins de 18 ans) » et ce que même si vous avez plus de 18 ans.

- Renseignez les autres champs obligatoires suivis d'un \*
- Sélectionnez le type d'hébergement qui vous correspond
- Indiquez correctement votre numéro de téléphone portable personnel : il est important de bien le renseigner dans le cas où l'université aurait besoin de vous contacter.
- Indiquez correctement 2 fois votre adresse mail personnelle : attention, il faut que ce soit une adresse mail valide que vous consultez régulièrement car c'est sur cette adresse que vous serons transmis vos identifiants pour accéder à l'intranet LEO sur lequel vous pourrez récupérer votre certificat de scolarité de l'UGA.

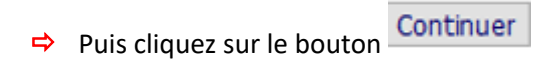

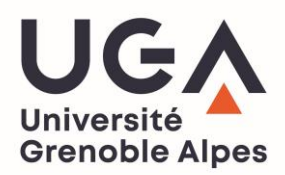

| Choix de l'inscription   | Donnees personnenes.                          |                          |
|--------------------------|-----------------------------------------------|--------------------------|
| E                        | * Champ obligatoire                           |                          |
| ▼                        | ⊤Type d'hébergement pour la nouvelle année un | iversitaire Ø            |
| onnees personnelles      | Type d'hébergement :                          | Autre mode d'hébergement |
| . ↓                      |                                               |                          |
| Données annuelles        | Adresse pour l'année en cours 🖗               |                          |
|                          | Quel est votre téléphone ?                    |                          |
|                          | Nº et libellé de la voie *                    | 2 VOIE DE LA FACULTE     |
| Couverture sociale       | Bâtiment, Résidence, Chez                     |                          |
| 1                        | Complément commune, lieu-dit                  |                          |
| Autres données           | Pays : *                                      | FRANCE V                 |
| =                        | Si adresse en France                          |                          |
| ÷                        | Quel est votre code postal ?                  | 38000                    |
| Droits à payer           | Quelle est votre commune ?                    | GRENOBLE(GRENOBLE)       |
| 1                        | Si adresse à l'étranger                       |                          |
| écapitulatif inscription | Quel est votre code postal et votre ville ?   |                          |
|                          |                                               |                          |
| ▼                        | * Champ obligatoire                           |                          |
| Paiement                 |                                               | Retour                   |
| 1                        |                                               |                          |
| Fin de l'inscription     |                                               |                          |

- Si vous votre adresse pour l'année universitaire est différente de votre adresse fixe (exemple logement du CROUS pour l'année en cours et domicile parental pour l'adresse fixe) merci d'indiquer votre adresse cette autre adresse sur cet écran.
- Renseignez les **champs obligatoires** suivis d'un \* puis cliquez sur le bouton

| hais da Pincariation    | Données annuelles :                                                             |
|-------------------------|---------------------------------------------------------------------------------|
|                         | * Champ obligatoire                                                             |
|                         | Votre activité professionnelle pendant l'année universitaire : 🏵                |
| onnees personnenes      | Quelle est votre catégorie socio-professionnelle ? *                            |
| ÷                       | Quelle activité exercez-vous ?                                                  |
| onnées annuelles        | Quelle est la quotité travaillée ?                                              |
| .↓                      |                                                                                 |
| Couverture sociale      | Catégorie socio-professionnelle de vos parents : Ø                              |
| 1 I                     | Quelle est la catégorie socio-professionnelle du v parent référent ? *          |
| Autres données          | Quelle est la catégorie socio-professionnelle du v<br>2ème parent référent ? *  |
| <b>P</b> araita à annua |                                                                                 |
| Droits a payer          | Si vous bénéficiez d'aides financières pour la nouvelle année universitaire : 0 |
| ÷                       | Quelle est la nature de votre aide financière ?                                 |
| capitulatif inscription | ······                                                                          |
|                         | Si vous êtes sportif de haut niveau : 0                                         |
| Paiement                | Indiquer le sport :                                                             |
|                         |                                                                                 |
| 1                       |                                                                                 |

#### **2.3 DONNEES ANNUELLES**

- Renseignez les **champs obligatoires** suivis d'un \* puis cliquez sur le bouton
- Si vous avez une activité professionnelle pendant l'année universitaire, sélectionnez la <u>catégorie</u> de celleci dans le menu déroulant du premier champ, puis sélectionnez « *Autres activités* » dans le <u>second champ</u>. Enfin, sélectionnez la <u>quotité</u> travaillée dans le troisième champ.
- ⇒ Pour la catégorie socio-professionnelle des parents, sélectionnez la catégorie correspondante.
- △ Si le ou les parents sont inconnus ou disparus, sélectionnez « *Non renseigné (inconnu ou sans objet)* ».

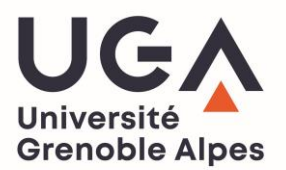

| olaria da Brazilaria                                                                                                    | Données annuelles :                                                                           |                                                       |
|----------------------------------------------------------------------------------------------------|-----------------------------------------------------------------------------------------------|-------------------------------------------------------|
|                                                                                                    | * Champ obligatoire                                                                           |                                                       |
| Données personnelles                                                                                                    | Si vous êtes concerné(e) par un programme d'échan                                             | ge international Ø                                    |
|                                                                                                    | Quel est le programme d'échange international dont<br>vous dépendez ?                         | •                                                     |
| Données annuelles                                                                                                    | Quel est le pays de l'établissement étranger ?                                                | •                                                     |
|                                                                                                    | Précisez l'établissement étranger :                                                           |                                                       |
| <b>₹</b>                                                                                                    |                                                                                               | v ]                                                   |
| Couverture sociale                                                                                                    |                                                                                               |                                                       |
| 1                                                                                                    | Dernier établissement fréquenté : Ø                                                           |                                                       |
| Autres données                                                                                                    | Quel est le type de l'établissement ?                                                         | Lycée                                                 |
| ŧ                                                                                                    | Quel est le département où se trouve cet<br>établissement ?                                   | RHONE                                                 |
| Droits à payer                                                                                                    | Quel est le nom de cet établissement ?                                                        |                                                       |
| 1                                                                                                    | LG PR IMMACULEE CONCEPTION- VILLEURBANNE                                                      |                                                       |
| Récapitulatif inscription                                                                                                    | Quelle est l'année universitaire de fréquentation de<br>cet établissement ?                   | 2023/2024                                             |
| 1                                                                                                    |                                                                                               |                                                       |
| Paiement                                                                                                    | L'année dernière : Ø                                                                          |                                                       |
|                                                                                                    | Quelle était votre situation ? *                                                              | Enseignement secondaire (y compris par correspondant  |
| The second second secon | Quel était le pays de votre formation ?                                                       | FRANCE                                                |
| Fin de l'inscription                                                                                                    | Quel était le département de votre formation ?<br>(si pays = France)                          | RHONE                                                 |
|                                                                                                    | Précisez l'établissement :                                                                    |                                                       |
|                                                                                                    | LG PR IMMACULEE CONCEPTION- VILLEURBANNE                                                      |                                                       |
|                                                                                                    | 🗆 Dernier diplôme obtenu : 🎯                                                                  |                                                       |
|                                                                                                    | Quel est le type de ce diplôme ? *                                                            | Baccalauréat (Français)                               |
|                                                                                                    | Quel est le pays d'obtention ? *                                                              | FRANCE                                                |
|                                                                                                    | Quel est le département d'obtention ?<br>(si pays = France)                                   | RHONE                                                 |
|                                                                                                    | Précisez l'établissement d'obtention :                                                        |                                                       |
|                                                                                                    | LG PR IMMACULEE CONCEPTION- VILLEURBANNE                                                      |                                                       |
|                                                                                                    | Quelle est l'année d'obtention ? *                                                            | 2023/2024                                             |
| ſ                                                                                                    | Si vous êtes inscrit(e) dans un autre établissement -<br>Travailleurs Sociaux - (voir aide) Ø | obligatoire pour les étudiants IFSI, CPGE et          |
|                                                                                                    | Quel est le type d'établissement ?                                                            | CPGE (classe préparatoire aux grandes écoles) ou \vee |
|                                                                                                    | Quel est le département où se trouve cet<br>établissement ?                                   | ISERE v                                               |
|                                                                                                    | Précisez l'établissement d'inscription :                                                      |                                                       |
|                                                                                                    | LG CHAMPOLLION - GRENOBLE                                                                     | ~ \                                                   |
|                                                                                                    | Souhaitez-vous y maintenir votre inscription ?                                                | oui 💿 non 🔾                                           |
|                                                                                                    |                                                                                               |                                                       |
|                                                                                                    | * Champ obligatoire                                                                           |                                                       |
|                                                                                                    |                                                                                               | Recommencer                                           |

- ⇒ Toutes les données saisies précédemment sont rapatriées sur cet écran.
- ⇒ La rubrique « Si vous êtes inscrit(e) dans un établissement [...] » est obligatoire.
- ➡ Renseignez les champs en sélectionnant :
  - Le type d'établissement (CPGE)

.

- Le **département** de cet établissement
- Le lycée dans lequel vous êtes inscrit en CPGE pour l'année en cours.
- « Souhaitez-vous y maintenir votre inscription ? » : OUI

#### 2.4 COUVERTURE SOCIALE

| Choix de l'inscription      | Couverture Sociale :                      |                                                                 |
|-----------------------------|-------------------------------------------|-----------------------------------------------------------------|
|                             | ⊤Vous n'êtes pas affilié(e) à la sécurité | sociale étudiante : Ø                                           |
| <b>Données personnelles</b> | Pour le motif suivant :                   | L'université n'affilie plus l'étudiant à la<br>sécurité sociale |
| ŧ                           |                                           |                                                                 |
| Données annuelles           |                                           |                                                                 |
| ₽                           |                                           | Continuer                                                       |

- ⇒ Le message suivant vous informe simplement que l'université n'affilie plus à la sécurité sociale.
- ➡ Cliquez sur Continuer

| Choix de l'inscription | Couverture Sociale :                                 |
|------------------------|------------------------------------------------------|
| Ļ                      | * Champ obligatoire                                  |
| Données personnelles   | Assurance responsabilité civile : Ø                  |
| ÷                      | Quelle assurance responsabilité civile avez-vous ? * |
| Données annuelles      | ⊂ Adhésion à un contrat de mutuelle : Ø              |
| Couverture sociale     | Adressez-vous à la mutuelle de votre choix.          |
|                        | Recommencer                                          |
| Autres données         | * Champ obligatoire                                  |
| · · · · · ·            |                                                      |

Renseignez les **champ obligatoire** suivi d'un \* cliquez sur le bouton

#### **2.5.** AUTRES DONNEES

|                                           | Autres Données :                        |                                               |
|-------------------------------------------|-----------------------------------------|-----------------------------------------------|
| Choix de l'inscription                    | * Champ obligatoire                     |                                               |
| Données personnelles                      | PROFIL : Vous devez OBLIGATOIREMENT cho | isir votre profil suivant votre situation : 0 |
| Li li li li li li li li li li li li li li | Quel est votre profil (voir aide) ? *   | Profil normal (dont CPGE et doctorant)        |
| Données annuelles                         | Situation sociale 🛛                     |                                               |
| .↓                                        | Quelle est votre situation sociale ? *  | Normal V                                      |
| Couverture sociale                        |                                         |                                               |
| ŧ                                         |                                         | Continuer                                     |

#### ➡ Profil:

Laissez le profil « Normal » qui s'affiche par défaut.

#### ⇒ Situation sociale:

Dans le menu déroulant sélectionnez la situation qui vous correspond :

Si vous êtes <u>NON boursier</u>, vous devez laisser la situation sociale « Normal » (sauf si vous avez un statut particulier, exemple *pupille de la nation, personne en situation de handicap, réfugié…* vous devez séléctionner la situation correspondante à votre statut).

#### Votre rubrique doit au final être comme la capture d'écran ci-dessus.

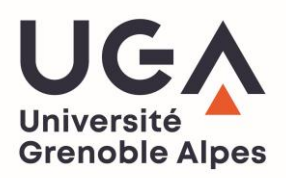

| Choix de l'inscription | Autres Données :                        |                                               |
|------------------------|-----------------------------------------|-----------------------------------------------|
|                        | * Champ obligatoire                     |                                               |
| Données personnelles   | PROFIL : Vous devez OBLIGATOIREMENT cho | isir votre profil suivant votre situation : Ø |
|                        | Quel est votre profil (voir aide) ? *   | Profil normal (dont CPGE et doctorant) v      |
| Données annuelles      | Situation sociale @                     |                                               |
| . ↓                    | Quelle est votre situation sociale ? *  | Bousier HORS UGA dt CPGE V                    |
| Couverture sociale     |                                         |                                               |
| ŧ                      |                                         | Continuer                                     |

 Si vous êtes <u>boursier</u>, sélectionnez la situation « Boursier HORS UGA dt CPGE » comme sur la capture d'écran ci-dessus.

#### **2.6 DROITS A PAYER**

⇒ Si vous êtes NON Boursier :

| Choix de l'inscription | Montants droits à payer (en euros): |     |   |          |           |
|------------------------|-------------------------------------|-----|---|----------|-----------|
|                        | Droits diplôme principal            |     |   | 118 ,00€ |           |
|                        | Bibliothèque                        |     |   | 34,00€   |           |
| Donnees personnelles   | Actes de gestion (non remboursable) |     |   | 23,00€   |           |
| Ļ                      | Total dû à l'établissement :        | 175 | € |          |           |
| Données annuelles      | <u>Détail des droits à payer</u>    |     |   |          |           |
| Couverture sociale     |                                     |     |   |          | Continuer |

- ⇒ Vous devez régler le montant des droits d'inscription correspondant à un niveau de licence (175€).
- Ce paiement en ligne se fait <u>uniquement par carte bancaire</u> (seules les cartes Visa, Mastercard, CB & e-CB sont acceptées pour le paiement en ligne).

Si vous êtes Boursier ou avec une situation sociale particulière qui entraîne l'exonération :

| Choix de l'inscription | Montants droits à payer (en euros): |        |           |
|------------------------|-------------------------------------|--------|-----------|
| E                      | Droits diplôme principal            | 0,00€  |           |
| <b>•</b>               | Bibliothèque                        | 0,00 € |           |
| Données personnelles   | Actes de gestion (non remboursable) | 0,00 € |           |
|                        | Total dû à l'établissement :        | 0,00€  | ]         |
| Données annuelles      | <u>Détail des droits à payer</u>    |        |           |
| Couverture sociale     |                                     |        | Continuer |

Sous n'avez rien à régler, la balance indique un montant de 0 €.

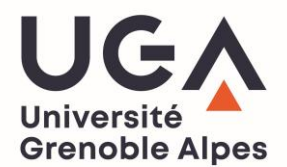

#### **2.7 RECAPITULATIF INSCRIPTION**

| de l'Inscription | Etape d'inscription : GREM                                                | NOBLE - L1 PHYSIQUE - CHIMIE - MECANIQUE -  |
|------------------|---------------------------------------------------------------------------|---------------------------------------------|
| I I              | MATHEMATIQUES - IA PARALLELE CPG                                          | E                                           |
| oersonnelles     | <u>Vos données personnelles :</u>                                         |                                             |
|                  | Nom :                                                                     |                                             |
| les              | Prénom :                                                                  |                                             |
|                  | Prénom 2:                                                                 |                                             |
| ale              | Identifiant National (INES, INE ou<br>BEA) :                              | 1020304050M                                 |
|                  | Sexe :                                                                    | м                                           |
|                  | Nationalité :                                                             | FRANCAIS(E)                                 |
|                  | Pays de naissance :                                                       | FRANCE                                      |
|                  | Département de naissance :                                                | ISERE                                       |
|                  | Ville de naissance :                                                      | GRENOBLE                                    |
| F                | Année de première inscription dans<br>l'enseignement supérieur français : | 2024                                        |
|                  | Année de première inscription en<br>université Française publique :       | 2024                                        |
|                  | Nom de l'établissement en<br>université Française publique :              | UNIVERSITE GRENOBLE<br>ALPES(ISERE)         |
| tion             | Année du BAC :                                                            | 2024                                        |
|                  | Série du BAC (ou équivalence) :                                           | Série générale                              |
|                  | Spécialité 1 du BAC de terminale :                                        | MATHEMATIQUES                               |
|                  | Spécialité 2 du BAC de terminale :                                        | SCIENCES DE LA VIE ET DE LA<br>TERRE        |
|                  | Spécialité du BAC de première :                                           | ANGLAIS, MONDE CONTEMPORAIN                 |
|                  | Mention :                                                                 | Bien                                        |
|                  | Département du BAC :                                                      | RHONE (069)                                 |
|                  | Etablissement du BAC :                                                    | LG PR IMMACULEE CONCEPTION-<br>VILLEURBANNE |
|                  | Situation familiale :                                                     | Seul(e) sans enfant à charge                |
|                  | Situation militaire :                                                     | Journée nationale accomplie<br>(JAPD / JDC) |
|                  | Adresse fixe :                                                            |                                             |
|                  |                                                                           | 1 RUE DES UNIVERSITES                       |
|                  |                                                                           | 38000 GRENOBLE                              |
|                  | Type d'hébergement :                                                      | Autre mode d'hébergement                    |
|                  | Téléphone portable :                                                      | 06 00 00 00 00                              |
|                  | Email personnel :                                                         | adressemail@gmail.com                       |
|                  | Adresse annuelle :                                                        |                                             |
|                  |                                                                           | 2 VOIE DE LA FACULTE                        |
|                  |                                                                           | 38000 GRENOBLE                              |

➡ Un récapitulatif de votre inscription s'affiche : ATTENTION VOTRE INSCRIPTION N'EST PAS TERMINEE.

➡ Cliquez sur Suite >>> pour continuer votre inscription.

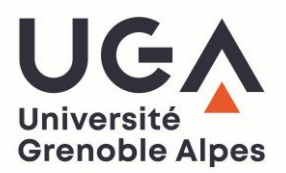

| 1 ( ) ( ) ( ) ( ) ( ) ( ) ( ) ( ) ( ) ( | Cat. soc. prof. :                                    | Sans activité professionnelle                                                                                             |
|-----------------------------------------|------------------------------------------------------|----------------------------------------------------------------------------------------------------|
| ▼<br>personnelles                       | Cat. soc. prof. du parent référent :                 | Sans activité professionnelle                                                                                             |
| Ļ                                       | Cat. soc. prof. du 2ème parent<br>référent :         | Sans activité professionnelle                                                                                             |
| <u>es annuelles</u>                     | Type du dernier établissement<br>fréquenté :         | Lycée                                                                                                    |
| ture sociale                            | Département du dernier<br>établissement fréquenté :  | RHONE                                                                                                    |
| ŧ                                       | Dernier établissement fréquenté :                    | LG PR IMMACULEE CONCEPTION-<br>VILLEURBANNE                                                                               |
| s données                               | Année de fréquentation du dernier<br>établissement : | 2023/2024                                                                                                    |
| ts à payer                              | Situation de l'année précédente :                    | Enseignement secondaire (y<br>compris par correspondance et les<br>lycées français à l'étranger mais<br>hors STS et CPGE) |
| cription                                | Localisation :                                       | FRANCE (RHONE)                                                                                                    |
| Ļ                                       | Etablissement :                                      | LG PR IMMACULEE CONCEPTION-<br>VILLEURBANNE                                                                               |
| iement                                  | Dernier diplôme obtenu :                             | Baccalauréat (Français)                                                                                                   |
| 1                                       | Pays d'obtention du diplôme :                        | FRANCE (RHONE)                                                                                                    |
| l'inscription                           | Etablissement d'obtention du<br>diplôme:             | LG PR IMMACULEE CONCEPTION-<br>VILLEURBANNE                                                                               |
|                                         | Année d'obtention du diplôme :                       | 2023/2024                                                                                                    |
|                                         | Type de l'établissement d'autre<br>inscription :     | CPGE (classe préparatoire aux<br>grandes écoles) ou préparation<br>intégrée                                               |
|                                         | Département d'inscription :                          | ISERE                                                                                                    |
|                                         | Etablissement d'inscription :                        | LG CHAMPOLLION - GRENOBLE                                                                                                 |
|                                         | Maintien de cette inscription :                      | 0                                                                                                    |
|                                         | Votre converture sociale :                           |                                                                                                    |

| Responsabilité civile : |                                              | Adhésion déjà |                      |              | à souse | souscrite   |     |           |
|-------------------------|----------------------------------------------|---------------|----------------------|--------------|---------|-------------|-----|-----------|
|                         |                                              |               |                      |              |         |             |     |           |
|                         |                                              |               |                      |              |         |             |     |           |
| Vos                     | autres données :                             |               |                      |              |         |             |     |           |
|                         | Profil :                                     |               | Profil no<br>doctora | ormal<br>nt) | (dont ( | CPGE et     |     |           |
|                         | Situation sociale :                          |               | Normal               |              |         |             |     |           |
|                         |                                              |               |                      |              |         |             |     |           |
| Mo                      | <u>ntants droits à payer :</u>               |               |                      |              |         |             |     |           |
|                         |                                              |               |                      |              |         |             |     |           |
| 1                       | Droits diplôme principal                     |               |                      | 118          | ,00€    |             |     |           |
| E                       | Bibliothèque                                 |               |                      | 3            | 4,00€   |             |     |           |
| 1                       | Actes de gestion (non remboursable)          |               |                      | 2            | 3,00€   |             |     |           |
|                         | Total dû à l'établissement :                 | 175           | €                    |              |         |             |     |           |
| -                       |                                              |               |                      |              |         |             |     |           |
| -                       |                                              |               |                      |              |         |             |     |           |
| Twb                     | orimer le recapitulatif au format OHtml OPdf |               |                      |              |         |             |     |           |
|                         |                                              |               |                      |              |         | < < Précéde | ent | Continuer |

L'université n'affilie plus l'étudiant à la sécurité sociale

Un bouton « imprimer le récapitulatif » vous est proposé : nous vous conseillons de ne pas l'imprimer tout de suite car cela risque de fermer votre session et de perdre votre inscription.

Pour le motif :

⇒ Puis cliquez sur **continuer** pour finaliser l'inscription.

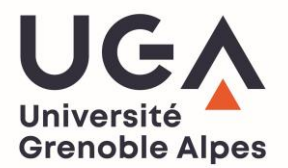

#### 2.8 PAIEMENT

Uniquement si vous êtes NON Boursier et qu'un paiement vous est demandé :

| Choix de l'inscription |                                                                                                    |                                                                                         |
|------------------------|----------------------------------------------------------------------------------------------------|-----------------------------------------------------------------------------------------|
| onnées personnelles    | Afin de procéder au paiement, vous devez être en p<br>auprès de votre organisme bancaire afin de renseig<br>par SMS, permettant de valider la transaction. Ø | ossession du téléphone (numéro) déclaré<br>ner le code de sécurité à usage unique, reçu |
|                        | Adresse électronique pour envoi de la confirmation                                                                                                    | adressemail@gmail.com                                                                   |
| - · · ·                | du parement par carte bancarie :                                                                                                    |                                                                                         |
| Données annuelles      | Coordonnées du titulaire de la Carte Bancaire (Donn<br>d'inscription, mais essentielles pour assurer la sécur                                                | ées non conservées par l'application<br>rité de la transaction) Ø                       |
| ÷ .                    | Nom : *                                                                                                    | NOM titulaire CB                                                                        |
| Converture cociple     | Prénom : *                                                                                                    | Prénom titulaire CB                                                                     |
| couverture sociale     |                                                                                                    |                                                                                         |
|                        | Adresse : *                                                                                                    | Adresse titulaire CB                                                                    |
| Autres données         | Adresse : *<br>Code postal :                                                                                                    | Adresse titulaire CB 38000                                                              |
| Autres données         | Adresse : *<br>Code postal :<br>Commune : *                                                                                                    | Adresse titulaire CB<br>38000<br>Grenoble                                               |
| Autres données         | Adresse : *<br>Code postal :<br>Commune : *<br>Pays : *                                                                                                    | Adresse titulaire CB<br>38000<br>Grenoble<br>FRANCE ~                                   |

- ⇒ Vérifiez bien **votre adresse mail** pour recevoir la confirmation de paiement
- Renseignez les informations du titulaire de la carte bancaire qui effectue le paiement (pour information, aucune de ces données ne sont enregistrées, elles sont demandées pour la sécurité du paiement).
- ➡ Cliquez ensuite sur Confirmer

| Paiem<br>17500                                                                                                    | ent de<br>0 EUR |  |  |
|----------------------------------------------------------------------------------------------------|-----------------|--|--|
| ***TEST*** INSCRIPTIONS WEB                                                                                                    |                 |  |  |
| Numéro de carte<br>Date de fin de validité (MM/AA)<br>Cryptogramme visuel :<br>3 derniers chiffres au dos de la carte <i>(?)</i> |                 |  |  |
| Annuler                                                                                                    | Valider         |  |  |

- ⇒ La page du **paiement en ligne s'ouvre**
- ⇒ Procédez au paiement en renseignant le numéro de votre carte bancaire.

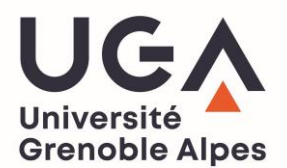

#### **2.9 FIN DE L'INSCRIPTION**

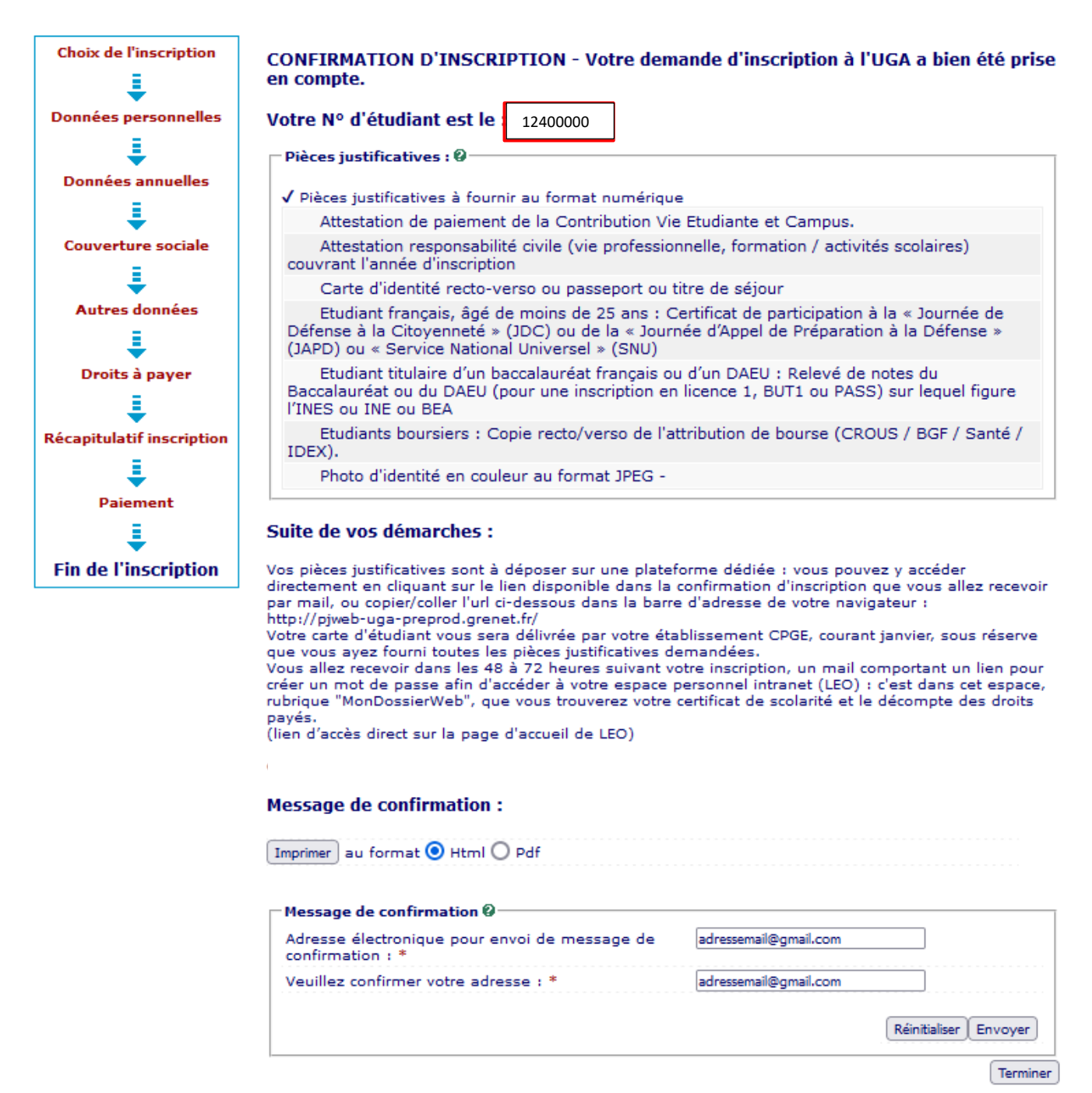

- Cette confirmation comporte votre **numéro étudiant UGA** que vous devez noter.
- Les pièces justificatives à fournir sont indiquées sur cette confirmation et sur la confirmation que vous recevrez par mail.
- ⇒ Vous devez de nouveau renseigner votre adresse mail pour recevoir cette confirmation d'inscription.
- ⇒ Cliquez ensuite sur Terminer pour finaliser l'inscription.

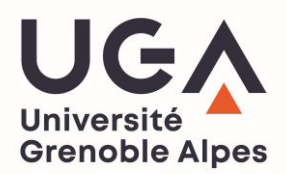

UNIVERSITE GRENOBLE ALPES

Votre demande d'inscription a bien été prise en compte pour l'année universitaire 2024/2025

Votre N° d'étudiant est le : 12400000

Envoi des pièces justificatives :

#### Pièces justificatives à fournir au format numérique

- ✓ Attestation de paiement de la Contribution Vie Etudiante et Campus.
- 🗸 Attestation responsabilité civile (vie professionnelle, formation / activités scolaires) couvrant l'année d'inscription
- Carte d'identité recto-verso ou passeport ou titre de séjour

- 🗸 Etudiant français, âgé de moins de 25 ans : Certificat de participation à la « Journée de Défense à la

Citoyenneté » (JDC) ou de la « Journée d'Appel de Préparation à la Défense » (JAPD) ou « Service National Universel » (SNU)

- ✓ Etudiant titulaire d?un baccalauréat français ou d?un DAEU : Relevé de notes du Baccalauréat ou du DAEU (pour une inscription en licence 1, BUT1 ou PASS) sur lequel figure I?INES ou INE ou BEA

- ✓ Etudiants boursiers : Copie recto/verso de l'attribution de bourse (CROUS / BGF / Santé / IDEX).
- ✓ Photo d'identité en couleur au format JPEG -

#### Informations complémentaires :

Vos pièces justificatives sont à déposer sur une plateforme dédiée : vous pouvez y accéder directement en cliquant sur le lien disponible dans la confirmation d'inscription que vous allez recevoir par mail, ou copier/coller l'url cidessous dans la barre d'adresse de votre navigateur :

http://pjweb-uga-preprod.grenet.fr/

Votre carte d'étudiant vous sera délivrée par votre établissement CPGE, courant janvier, sous réserve que vous ayez fourni toutes les pièces justificatives demandées.

Vous allez recevoir dans les 48 à 72 heures suivant votre inscription, un mail comportant un lien pour créer un mot de passe afin d'accéder à votre espace personnel intranet (LEO) : c'est dans cet espace, rubrique "MonDossierWeb", que vous trouverez votre certificat de scolarité et le décompte des droits payés. (lien d?accès direct sur la page d'accueil de LEO)

#### Informations concernant votre paiement :

Nous avons enregistré votre paiement de : 0,00 euros

- La confirmation reçue par mail est une pièce jointe et se présente comme celle-ci-dessus. Elle vous récapitule la liste des pièces justificatives à fournir ainsi que le lien SNPJ pour les déposer.
- Ce lien figure également sur la page « Vous êtes en CPGE : vous vous inscrivez pour la 1<sup>ère</sup> fois à l'UGA pour 2024-2025 »

ATTENTION, si vous n'avez pas reçu ce document, merci de contacter l'assistance :

Via le formulaire de contact

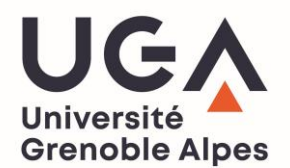

### **3. DEPOSEZ VOS PIECES JUSTIFICATIVES**

#### **3.1 S'IDENTIFIER SUR LA PLATEFORME DE DEPOT DES PIECES JUSTIFICATIVES EN LIGNE**

Rendez-vous sur le site <a href="https://pjweb-uga.grenet.fr/pjweb-uga/page/login.jsf">https://pjweb-uga.grenet.fr/pjweb-uga/page/login.jsf</a>

| - INFORMATIONS                                                                                                    | ? Aide |  |
|----------------------------------------------------------------------------------------------------|--------|--|
| Merci de déposer <mark>l'ensemble des pièces attendues</mark> dans les meilleurs délais.<br>Tout dossier incomplet fera l'objet de relances régulières et entrainera la non remise de votre carte étudiant.<br>En cas de non régularisation, vos résultats d'examen ne vous seront pas communiqués.<br>Pour information, en vertu de l'article 441-1 du code pénal, l'usage de faux est constitutif d'un délit. |        |  |
| L'Université Grenoble Alpes traite vos données personnelles dans le cadre de votre inscription.<br>En savoir plus sur le traitement de vos données : <u>Protection des données UGA</u>                                                                                                    |        |  |

Renseignez les identifiants numériques UGA que vous avez reçus sur votre adresse mail personnelle qui (mail de type copass reçu dans un délai de 48 à 72 h à posteriori de votre inscription)

|      |                                                      | 7 |
|------|------------------------------------------------------|---|
| - An | Merci de vous authentifier pour accéder à ce service |   |
|      | Mot de passe :*                                      |   |
|      | ✓ SE CONNECTER                                       |   |

| - INFORMATIONS                                                                                                    | ? Aide |
|----------------------------------------------------------------------------------------------------|--------|
| Merci de déposer <b>l'ensemble des pièces attendues</b> dans les meilleurs délais.<br>Tout dossier incompit fera l'objet de relances régulières et entrainera la non emise de votre carte étudiant.<br>En cas de non régularisation, vos résultats d'exame ne vous seront pas communiqués.<br>Pour information, en vertu de l'article 441-1 du code pénal, l'usage de faux est constitutif d'un délit. |        |
| L'Université Grenoble Alpes traite vos données personnelles dans le cadre de votre inscription.<br>En savoir plus sur le traitement de vos données : <u>Protection des données USA</u>                                                                                                    |        |

|                                            | -                                         |                                                                                       | Service numer                                                                                                    | ique de                                       | es pièces jus                                                                                 | stificatives                                    |                                             | Ade                                   |                  |                                                   |
|--------------------------------------------|-------------------------------------------|---------------------------------------------------------------------------------------|----------------------------------------------------------------------------------------------------|-----------------------------------------------|-----------------------------------------------------------------------------------------------|-------------------------------------------------|---------------------------------------------|---------------------------------------|------------------|---------------------------------------------------|
| -                                          |                                           | -                                                                                     | Université Grenoble Alpes                                                                                                    |                                               | Ar                                                                                            | inėe universi                                   | taire 2024-2025                             | S Contest                             |                  |                                                   |
| 2                                          |                                           |                                                                                       | N° ótudiant : 11800003<br>Nom : TESTNOM Pr                                                                                                    | rènom : T                                     | EST                                                                                           | Né(o)                                           | le : 01/01/2000                             | Gutter                                |                  |                                                   |
| - cc                                       | WSIGNES                                   | ET INFORMAT                                                                           | IONS                                                                                                    |                                               |                                                                                               |                                                 |                                             |                                       |                  | ? Aid                                             |
| 23 (a) (a) (a) (a) (a) (a) (a) (a) (a) (a) | ut et/ou la<br>ut et/ou la<br>ut de la ph | autorisées<br>suppression<br>oto d'identité                                           | sont les suivantes : joeg, jog, pdt, png.<br>de fichiers nécessitent une confirmatio<br>nécessite l'utilisation de l'outil de recad                                                                                                    | n (boulon<br>Irage                            | Confirmer)                                                                                    |                                                 |                                             |                                       |                  |                                                   |
| ége                                        | nde :QVI                                  | sualiser 🕂 A                                                                          | jouter / Remplacer KSupprimer ZDé                                                                                                    | påt/Supp                                      | pression à confin                                                                             | mer                                             |                                             |                                       |                  |                                                   |
| ége<br>. Pil                               | nde : <b>Q</b> VI                         | sualiser 🕂 A                                                                          | jouler / Remplacer Supprimer Dér<br>TTENDUES AU FORMAT NUMERIQUE (Selo                                                                                                    | n le flux, l<br>Etat                          | e délai de validat<br>Visa                                                                    | tion des PJ peu<br>Date de                      | it prendre quelq<br>Date de                 | ues semaines)<br>Date                 | Date de          | ? Ak                                              |
| ége<br>Pil                                 | nde :Qvi                                  | FICATIVES A                                                                           | jouter / Remplacer X Supprimer ∑Oé<br>TTENDUES AU FORMAT NUMERIQUE (Selo<br>Libellé<br>de la Contrbuten Vie Ebutiante et Campus<br>de la Contrbuten Vie Ebutiante et Campus                                                                               | n le flux, l<br>Etat<br>fichier               | oression à confin<br>le délai de validat<br>Visa<br>administratif<br>En attente               | tion des PJ peu<br>Date de<br>validation        | it prendre quelq<br>Date de<br>transmission | ues semaines)<br>Date<br>d'expiration | Date de<br>refus | ? Aid<br>Commentaire                              |
| ége<br>Pil                                 | nde : () vi<br>ECES JUST<br>+             | SUBIISER ***                                                                          | Jouler / Remplacer Supprimer ∑ Dé<br>TTENDUES AU FORMAT NUMERQUE (Selo<br>LIDellé<br>de la Controuten Vie Ebusiante et Campus<br>te un OR code<br>i contrat de professionnalisation : Contrat<br>bainé et de fenterprise                                  | oôt/Supp<br>n le flux, l<br>Etat<br>tichier   | vression à confin<br>le délai de validat<br>Visa<br>administratif<br>En attente<br>En attente | mer<br>tion des PJ peu<br>Date de<br>validation | it prendre quelq<br>Date de<br>transmission | ues semaines)<br>Date<br>d'expiration | Date de<br>refus | ? Aid                                             |
| ége                                        | eces Just<br>+<br>+                       | SUBIISER A                                                                            | Jouter / Remplacer 🗙 Supprimer 🖾 Oé<br>TTENDUES AU FORMAT NUMERQUE (Selo<br>Libelhé<br>de la Contrbution Vie Envilante et Campus<br>na un OR code<br>Locotrat de professionnalisation : Contrat<br>alainé et de frentreprise                              | påt / Supp<br>n le flux, l<br>Etat<br>fichier | visa<br>administratif<br>En atlemie                                                           | tion des PJ peu<br>Date de<br>validation        | It prendre quelq<br>Date de<br>transmission | Date<br>d'expiration                  | Date de<br>refus | ? Aid                                             |
| ége<br>- Pil                               | eces Just                                 | Sualiser 📫 A<br>IFICATIVES A<br>Attestation<br>qui compo<br>Etudiant er<br>signé du s | Jouder / Remplacer X Supprimer 206<br>TTENDUES AU FORMAT NUMERQUE (Selo<br>Libellé<br>de la Contrbuten Vie Ebudiante et Campus<br>ta un OR code<br>a contrat de professionnalisation : Contrat<br>alarié et de frentreprise                               | pôt/Supp<br>n le flux, l<br>État<br>fichier   | ie dielai de validat<br>Visa<br>administratif<br>En attente<br>En attente                     | mer<br>tion des PJ peu<br>Date de<br>validation | t prendre queiq<br>Date de<br>Transmission  | Date<br>d'expiration                  | Date de<br>refus | ? Aid<br>Commentaire<br>Retour                    |
| ége<br>. Pil                               | eces just                                 | SUBLISET A                                                                            | Jouder / Remplacer X Supprimer 206<br>TTENDUES AU FORMAT NUMERQUE (Selo<br>Libellé<br>de la Contrbuten Vie Ebudiante et Campus<br>ta un OR code<br>a contrat de professionnalisation : Contrat<br>alainé et de fronteprise<br>TTENDUES AU FORMAT PAPER    | påt/Supp<br>n le flux, l<br>Etat<br>Sichier   | ie délai de validat<br>Visa<br>administratif<br>En atlente<br>En atlente                      | tion des PJ peu<br>Date de<br>validation        | t prendre quelq<br>Date de<br>transmission  | Date<br>d'expiration                  | Date de<br>cefus | ? Aid<br>Commentaire<br>Rotore<br>? Aid           |
| ége<br>- Pil                               | eces Just                                 | HICATIVES A                                                                           | Jouder / Remplacer 🗙 Supprimer 🖾 Od<br>TTENDUES AU FORMAT NUMERQUE (Selo<br>Libellé<br>de la Contrbuten Vie Ebudiante et Campus<br>ta un OR code<br>a contrat de professionnalisation : Contrat<br>alarié et de frentreprise<br>TTENDUES AU FORMAT PAPIER | odt/Supp<br>n le flux, l<br>Etat<br>fichier   | e délai de validat<br>Visa<br>administratif<br>En adente<br>En attente                        | tion des PJ peu<br>Date de<br>validation        | It prendre quelq<br>Date de<br>transmission | Date<br>d'expiration                  | Date de<br>refus | ? Aid<br>Commentaire<br>Return<br>? Aid<br>Beturn |

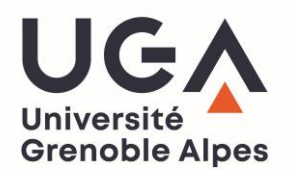

#### **3.2 DEPOSEZ LES PIECES**

|                                         | NEICHE                                           | E ET INFORMATIONS                                                                                                    |                              |                                |                       |                         |                      |                  |             |
|-----------------------------------------|--------------------------------------------------|----------------------------------------------------------------------------------------------------|------------------------------|--------------------------------|-----------------------|-------------------------|----------------------|------------------|-------------|
|                                         | INSIGNE                                          | SET INFORMATIONS                                                                                                    |                              |                                |                       |                         |                      |                  | ? Aide      |
| a tai<br>es e<br>'ajou<br>'ajou<br>égei | le des<br>xtensio<br>t et/ou<br>t de la<br>nde : | fichiers ne peut pas dépasser 5 Mo.<br>ns autorisées sont les suivantes : jeg, jeg, pdf, png.<br>la suppréssion de fichiers nécessitent une confirmation<br>photo d'identific énécessite fuitilisation de l'outil de recadr<br>Visualiser HAjouter / Remplacer Supprimer Dep | (boutor<br>age.<br>ôt / Supp | Confirmer)<br>ression à confir | mer                   |                         |                      |                  |             |
| - PIE                                   | CES JU                                           | STIFICATIVES ATTENDUES AU FORMAT NUMERIQUE (Selon                                                                                                    | le flux,                     | e délai de valida              | tion des PJ pe        | ut prendre quelq        | ues semaines)        |                  | ? Aide      |
|                                         |                                                  | Libellé                                                                                                    | Etat<br>fichier              | Visa<br>administratif          | Date de<br>validation | Date de<br>transmission | Date<br>d'expiration | Date de<br>refus | Commentaire |
|                                         | +                                                | Attestation de paiement de la Contribution Vie Etudiante<br>et Campus.                                                                                                    |                              | En attente                     |                       |                         |                      |                  |             |
|                                         | +                                                | Attestation responsabilité civile (vie professionnelle,<br>formation / activités scolaires) couvrant l'année<br>d'inscription                                                                                                    |                              | En attente                     |                       |                         |                      |                  |             |
|                                         | +                                                | Carte d'identité recto-verso ou passeport ou titre de<br>séjour                                                                                                    |                              | En attente                     |                       |                         |                      |                  |             |
|                                         | +                                                | Etudiant français, âgé de moins de 25 ans : Certificat<br>de participation à la « Journée de Défense à la<br>Citoyenneté » (JDC) ou de la « Journée d'Appel de<br>Préparation à la Défense » (JAPD) ou « Service<br>National Universel » (SNU)                               |                              | En attente                     |                       |                         |                      |                  |             |
|                                         | ÷                                                | Etudiant titulaire d'un baccalauréat français ou d'un<br>DAEU: Relevé de notes du Baccalauréat ou du DAEU<br>(pour une inscription en licence 1, BUT1 ou PASS) sur<br>lequel figure TINES ou INE ou BEA                                                                      |                              | En attente                     |                       |                         |                      |                  |             |
|                                         | +                                                | Etudiants boursiers : Copie recto/verso de l'attribution<br>de bourse (CROUS / BGF / Santé / IDEX).                                                                                                    |                              | En attente                     |                       |                         |                      |                  |             |
|                                         | 1.0                                              |                                                                                                    |                              |                                |                       |                         |                      |                  |             |

- Une fois authentifié, une liste de pièces apparaît <u>selon votre situation déclarée au moment de votre</u> <u>inscription</u>. (exemple : si vous vous êtes déclaré en tant que boursier, la pièce « copie recto/verso de l'attribution de bourse » vous est demandée).
- Pour ajouter votre pièce, cliquez sur l'icône <sup>+</sup> (seuls les formats PDF sont acceptés <u>sauf pour la photo</u> <u>d'identité qui doit obligatoirement être au format JPEG ou JPG</u>).

Pour les pièces demandées en <u>recto/verso</u>, veillez à insérer le recto et le verso dans <u>un seul</u> <u>et même document</u> car vous ne pouvez pas télécharger 2 documents PDF pour une même pièce.

➡ Pour la photo d'identité, lorsque vous cliquez sur l'icône <sup>+</sup>, la fenêtre suivante apparaît :

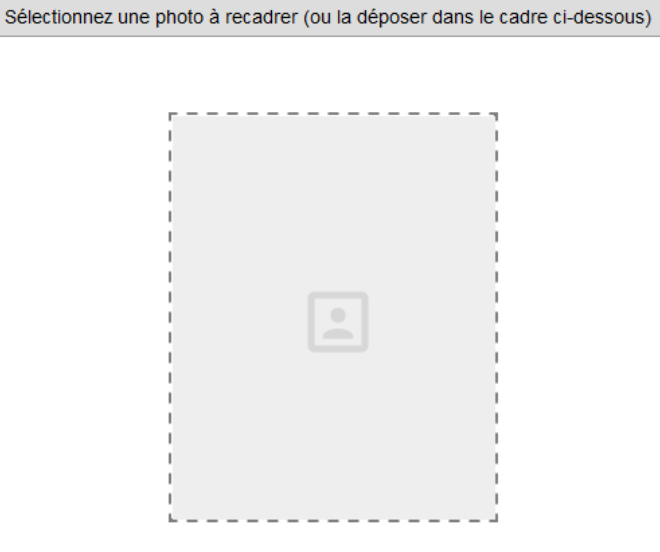

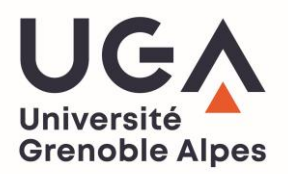

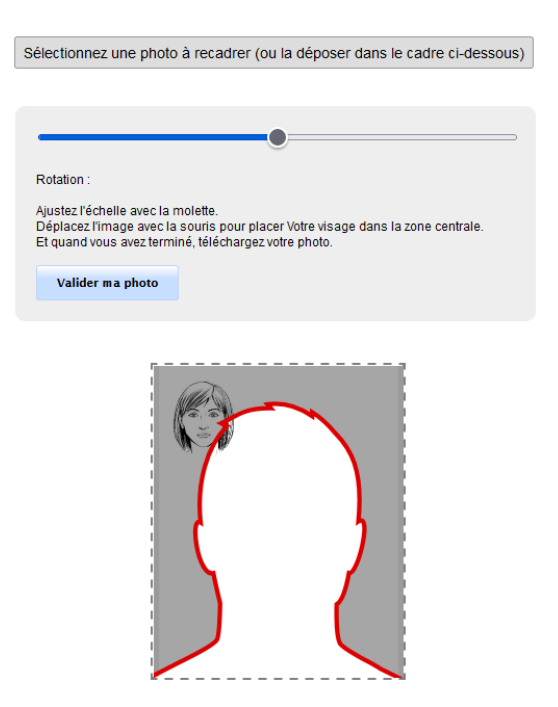

Une fois que vous avez sélectionné votre photo, celle-ci doit entrer dans la silhouette rouge. Pour cela, recadrez la en déplaçant l'image avec la souris et en zoomant à l'aide de la molette (si la photo n'est pas tournée dans le bon sens, vous pouvez effectuer une rotation à l'aide du curseur au-dessus de la photo (cf. capture ci-dessus)).

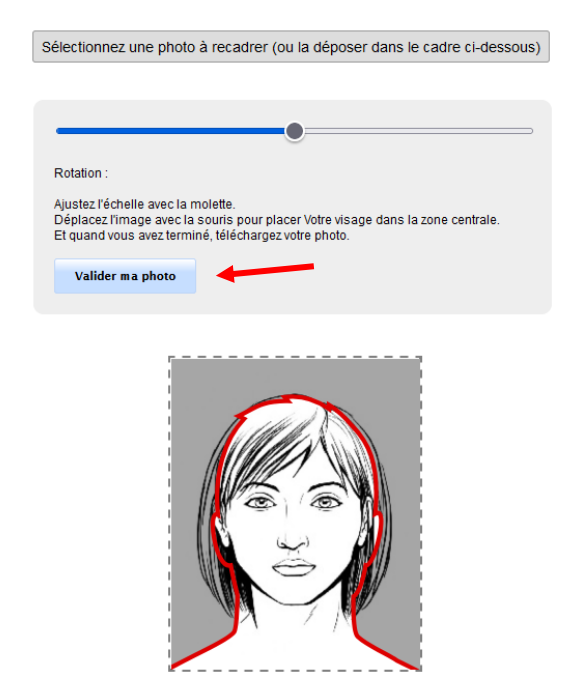

Une fois que votre photo est correctement cadrée, cliquez sur <u>« valider ma photo »</u> comme indiqué cidessus.

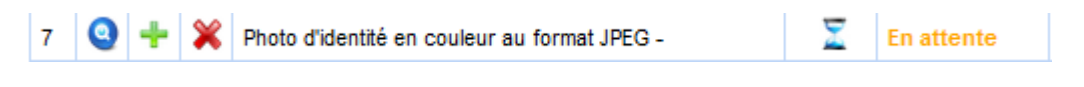

Une fois que la photo est validée, l'icône apparaît, ce qui vous permet de visualiser la photo déposée.

| PIECES JUSTIFICATIVES ATTENDUES AU FORMAT NUMERIQUE      La pièce 6 a été ajoutée. Vous pouvez désormais la visualiser. |   |   |   |                                                                                                    |                 |                       |                    |                         |                      | ? Aide           |             |
|----------------------------------------------------------------------------------------------------|---|---|---|----------------------------------------------------------------------------------------------------|-----------------|-----------------------|--------------------|-------------------------|----------------------|------------------|-------------|
|                                                                                                    |   |   |   | Libellé                                                                                                    | Etat<br>fichier | Visa<br>administratif | Date de validation | Date de<br>transmission | Date<br>d'expiration | Date de<br>refus | Commentaire |
| 1                                                                                                    | 0 | ÷ | × | Attestation de paiement de la Contribution Vie Etudiante<br>et Campus.                                                                                                    | Σ               | En attente            |                    |                         |                      |                  |             |
| 2                                                                                                    | 0 | ÷ | × | Carte d'identité recto-verso ou passeport ou titre de<br>séjour                                                                                                    | Σ               | En attente            |                    |                         |                      |                  |             |
| 3                                                                                                    | 0 | ÷ | × | Etudiant français, âgé de moins de 25 ans : copie de la<br>« Journée de Défense à la Citoyenneté » (JDC) ou du<br>certificat de la « Journée d'Appel de Préparation à la<br>Défense » (JAPD) | X               | En attente            |                    |                         |                      |                  |             |
| 4                                                                                                    | 0 | ÷ | × | Etudiants boursiers : Copie recto/verso de l'attribution<br>de bourse (CROUS / BGF / Santé / IDEX).                                                                                          | Σ               | En attente            |                    |                         |                      |                  |             |
| 5                                                                                                    | 0 | ÷ | × | Photo d'identité en couleur au format JPEG -<br>Pour ajouter votre photo, lancez l'outil de recadrage                                                                                        | Σ               | En attente            |                    |                         |                      |                  |             |
| 6                                                                                                    | 0 | ÷ | × | Relevé de notes du baccalauréat ou du titre admis en<br>dispense (DAEU)                                                                                                    | X               | En attente            |                    |                         |                      |                  |             |
|                                                                                                    |   |   |   |                                                                                                    |                 |                       |                    |                         | → Conf               | irmer            |             |

- Une fois que vous avez inséré toutes vos pièces, la colonne « état fichier » passe au statut « <sup>2</sup> »
- Pour envoyer les pièces à la scolarité, il est impératif de cliquer sur le bouton 
   Confirmer

   Si vous ne cliquez pas sur ce bouton, vos pièces ne seront pas envoyées.

|      |       |      | Libellé                                                                                                    | Etat<br>fichier | Visa<br>administratif | Date de validation | Date de<br>transmission | Date<br>d'expiration | Date de<br>refus | Commentaire |
|------|-------|------|----------------------------------------------------------------------------------------------------|-----------------|-----------------------|--------------------|-------------------------|----------------------|------------------|-------------|
| 0    |       | ×    | Attestation de paiement de la Contribution Vie Etudiante<br>et Campus.                                                                                                    |                 | Transmise             |                    | 30/09/2020<br>10:35     |                      |                  |             |
| 0    |       | ×    | Carte d'identité recto-verso ou passeport ou titre de<br>séjour                                                                                                    |                 | Transmise             |                    | 30/09/2020<br>10:35     |                      |                  |             |
| 0    |       | ×    | Etudiant français, âgé de moins de 25 ans : copie de la<br>« Journée de Défense à la Citoyenneté » (JDC) ou du<br>certificat de la « Journée d'Appel de Préparation à la<br>Défense » (JAPD) |                 | Transmise             |                    | 30/09/2020<br>10:35     |                      |                  |             |
| 0    |       | ×    | Etudiants boursiers : Copie recto/verso de l'attribution<br>de bourse (CROUS / BGF / Santé / IDEX).                                                                                          |                 | Transmise             |                    | 30/09/2020<br>10:35     |                      |                  |             |
| 0    |       | ×    | Photo d'identité en couleur au format JPEG -<br>Pour ajouter votre photo, lancez l'outil de recadrage                                                                                        |                 | Transmise             |                    | 30/09/2020<br>10:48     |                      |                  |             |
| 0    |       | ×    | Relevé de notes du baccalauréat ou du titre admis en<br>dispense (DAEU)                                                                                                    |                 | Transmise             |                    | 30/09/2020<br>10:35     |                      |                  |             |
|      |       |      |                                                                                                    |                 |                       |                    |                         | → Confi              | rmer             |             |
|      |       |      |                                                                                                    |                 |                       |                    |                         |                      |                  | Retour      |
| PIEC | ES JU | STIF | ICATIVES ATTENDUES AU FORMAT PAPIER                                                                                                    |                 |                       |                    |                         |                      |                  | ? Aide      |
|      |       |      |                                                                                                    |                 |                       |                    |                         |                      |                  | Retour      |

- Une fois que vous avez cliqué sur le bouton « confirmer », la colonne « visa administratif » passe au statut
   « Transmise » pour indiquer que les pièces ont été transmises à la composante.
- Lorsque cette dernière aura vérifié et validé ces pièces, le statut passera alors à « Validée » et vous recevrez un mail qui indiquera la validation de votre dossier et de vos pièces.
- A l'inverse, si une ou plusieurs pièces sont refusées par la composante, le statut sera à « Refusée ». Vous serez notifié par un mail automatique sur lequel sera indiqué le motif de refus et un éventuel commentaire explicatif.

Attention, chaque composante <u>a sa propre organisation pour la validation des pièces</u>, c'est pourquoi <u>les</u> <u>délais de traitement des pièces peuvent varier</u>. Cela **n'a pas d'impact sur votre inscription administrative qui elle reste effective.** 

Cliquez sur → Quitter pour sortir.